# Guide express - Espaces de collaboration pour utilisateurs externes

#### But du document

Ce guide de base sert exclusivement à aider les utilisateurs externes à naviguer Corella afin de rapidement y trouver et télécharger les spécifications requises.

#### Connexion

- 1. Corella utilisera le même hyperlien que pour SDX: <u>https://corella.ren.apps.ge.com/innovator</u>
- 2. Entrez votre identifiant SSO et votre mot de passe
  - a. Si vous n'avez pas encore de SSO GE, vous pourrez vous créer le vôtre au https://registration.gepower.com/#/register
- 3. La page d'accueil Corella contiendra les icônes suivants :
  - My discussions
  - My Inbasket
  - Suppliers
  - Collaboration spaces
  - Qualifications

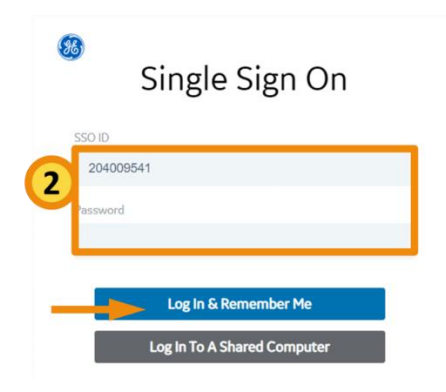

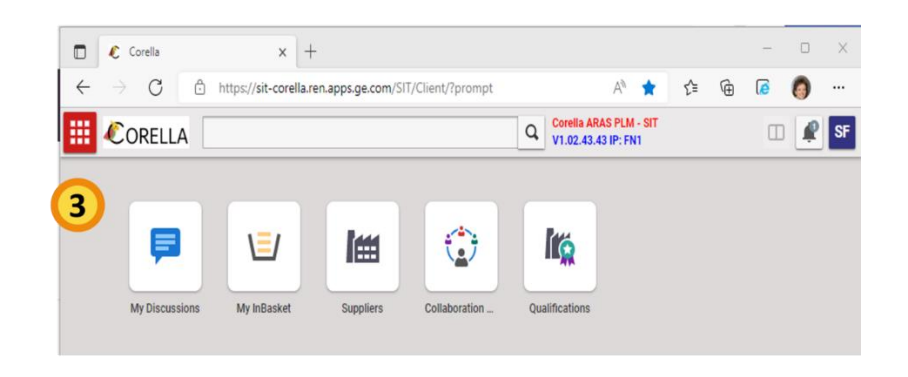

### **Collaboration Space**

Cliquez sur le bouton « Collaboration Spaces » ou l'option du même nom au menu table des matières :

| = | CORELLA                  | Corella ARAS PLM - Breakfix-1<br>V1.02.45.08 IP: FN4              |
|---|--------------------------|-------------------------------------------------------------------|
| ٢ | Contents 🛪               |                                                                   |
|   | > My Innovator           |                                                                   |
|   | > Sourcing               |                                                                   |
|   | ✓ Supplier Collaboration |                                                                   |
|   | 😨 Collaboration Space Q  | My Discussions My InBasket Suppliers Collaboration Qualifications |
|   | 🕼 Qualifications         |                                                                   |
|   |                          |                                                                   |
|   |                          |                                                                   |
|   |                          |                                                                   |

Entrez le numéro de la soumission ou du bon de commande à la colonne « Collaboration Space # » et cliquez sur le bouton « Search » ou appuyez sur la touche Entrée. N.B. il est possible d'utiliser l'astérisque comme caractère passe-partout afin d'utiliser un critère partiel de recherche :

|     | CORELL/          | 4                     |                |          | Q      | Corella ARA<br>V1.02.45.08 |
|-----|------------------|-----------------------|----------------|----------|--------|----------------------------|
| Q C | ollaboration S 🗙 |                       |                |          |        |                            |
| ٢   | Collaboratio     | on Space 🗸 🏠          |                |          |        |                            |
| 0   | Search 🐼 🤇       | Clear Simple 🗸        | Current        | ✓ Today  |        | •                          |
| E   | Auto Update      | Collaboration Space # | Description [] | Revision | State  | Shared Sp                  |
| -   |                  | 41022*                |                |          |        |                            |
|     |                  | 4102226134            | PO 41022261    | 2        | Review | PO                         |
|     |                  | 4102287098            | PO 41022870    | 4        | Review | PO                         |
|     |                  | 4102232329            | P0 41022323    | 3        | Review | PO                         |
|     |                  | 4102286544            | PO 41022865    | 4        | Review | PO                         |
|     |                  | 4102255658            | PO 41022556    | 1        | Review | PO                         |
|     |                  | 4102233302            | P0 41022333    | 8        | Review | PO                         |
|     |                  | 4102284383            | P0 41022843    | 1        | Review | PO                         |
|     |                  | 4102254144            | P0 41022541    | 13       | Review | PO                         |
|     |                  | 4102267724            | P0 41022677    | 7        | Review | PO                         |
|     |                  | 4102250041            | PO 41022500    | 8        | Review | PO                         |
|     |                  | 4102260904            | PO 41022609    | 2        | Review | PO                         |
|     |                  | 4102295450            | PO 41022954    | 1        | Review | PO                         |
|     |                  | 4102239474            | P0 41022394    | 2        | Review | PO                         |
|     |                  | 4102286542            | PO 41022865    | 4        | Review | ΡÛ                         |

Double-cliquez sur votre sélection ou utilisez le bouton droit de votre souris et choisissez l'option « Open »

| Collaboration S | pace #   | Descr  | Revisi |    |
|-----------------|----------|--------|--------|----|
| 41022*          |          |        |        |    |
| 4102226134      |          | P0 41  | 022261 | 2  |
| 4102287098      | C∄ Open  |        | 022870 | 4  |
| 4102232329      |          | nte    | 022323 | 3  |
| 4102286544      | C Prom   | ote    | 022865 | 4  |
| 4102255658      | 🖻 Сору   |        | 022556 | 1  |
| 4102233302      | 🔆 Navig  | jate > | 022333 | 8  |
| 4102284383      | 🖹 Repo   | rts >  | 022843 | 1  |
| 4102254144      | 📌 Share  | • >    | 022541 | 13 |
| 4102267724      | ••• More | >      | 022677 | 7  |

Au nouvel onglet pour votre espace de collaboration, cliquez sur le 2e bouton dans la barre verticale bleue se trouvant à la gauche :

------

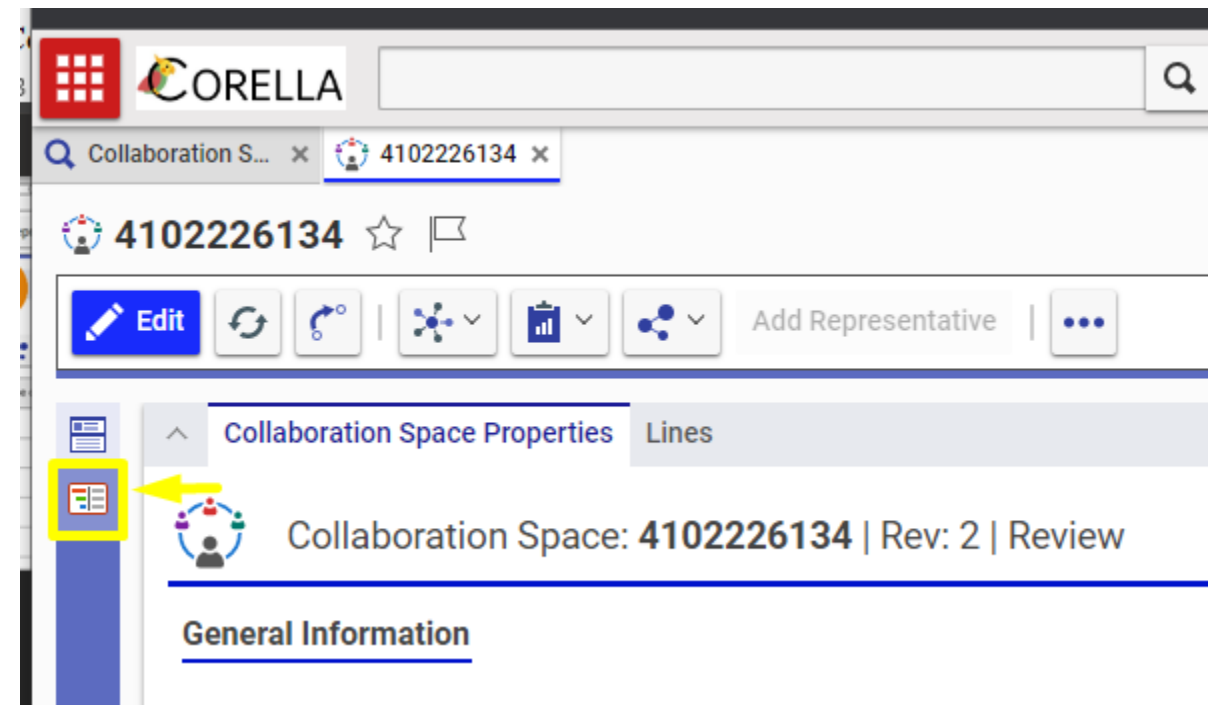

Sélectionnez le ou les numéros de pièces requis, puis cliques sur le bouton « Show Structure ». N.B. Il est possible de choisir plusieurs numéros de pièces à l'aide du bouton « Ctrl » ou « Maj ». Vos sélections afficheront à la section « Structure » de droite :

|      | CORELLA               |          |                                             | Q V | Corella ARAS PLM - Brea<br>(1.02.45.08 IP: FN5 | akfix-1  |             |     |
|------|-----------------------|----------|---------------------------------------------|-----|------------------------------------------------|----------|-------------|-----|
| Q Co | ollaboration S × 🚹 41 | 02226134 | I ×                                         |     |                                                |          |             |     |
| ٢    | 4102226134 🏠          |          |                                             |     |                                                |          |             |     |
|      | Edit 🥑 🦿              | **       | Add Representative                          |     |                                                |          |             |     |
|      | 1. Parts Q S          | Search   | Clear Show Structure                        |     | 2. Structure                                   | Q Search | Clear       | + + |
|      | Part Number           | Rev      | Description                                 |     | Item #                                         |          | Downloaded? | F/N |
|      |                       |          |                                             |     |                                                |          | •           |     |
|      | 🛟 450W8359P001        | 000      | PLATE,505X115X20MM,CWE                      |     | 🕀 🕂 🛟 🕀 🕀                                      | P002     |             |     |
|      | 🛟 451W8908P001        | 000      | L BRACKET,L1,CWE                            |     |                                                | P001     |             |     |
|      | 🛟 451W8908P002        | 000      | L BRACKET,R1,CWE                            |     | ⊞ 🏠 452W8830                                   | P001     |             |     |
|      | 🛟 452W4501P001        | 000      | PLATE,505X200X20MM,CWE                      |     |                                                |          |             |     |
|      | 🛟 452W8830P001        | 000      | TRUSS, DIAGONAL 1, CWE                      |     |                                                |          |             |     |
|      | 🛟 452W9314P001        | 000      | PLATE,LENGTH=330,WIDTH=220,THICKNESS=25,CWE |     |                                                |          |             |     |
|      | 🛟 450W4556P001        | 000      | TRUSS,FRONT COOLER SUPPORT,CWE              |     |                                                |          |             |     |
|      | 🛟 450W5243P001        | 000      | TRUSS, DIAGONAL 2, CWE                      |     |                                                |          |             |     |

## Options de téléchargement

Cliquez sur le bouton « Download Documents » sans sélectionner aucune pièce ou en sélectionnant toutes les pièces afin de télécharger absolument toute la documentation possible

| 2. Structure Q Search Clear + + F |             |     |     | Parts — 🛛 Download Documents |     |               |                        |          |      |      |
|-----------------------------------|-------------|-----|-----|------------------------------|-----|---------------|------------------------|----------|------|------|
| Item #                            | Downloaded? | F/N | Rev | Qty                          | UoM | Released Date | Description            | State    | Туре | Supp |
|                                   | -           |     |     |                              |     |               |                        |          |      |      |
| ⊞ 🏠 451W8908P002                  |             |     | 000 |                              | EA  |               | L BRACKET, R1, CWE     | Released | Part |      |
| ⊞ 🏠 450W8359P001                  |             |     | 000 |                              | EA  |               | PLATE,505X115X20MM,CWE | Released | Part |      |
| ⊞ 🏠 452W8830P001                  |             |     | 000 |                              | EA  | 28/05/2021    | TRUSS, DIAGONAL 1, CWE | Released | Part |      |
|                                   |             |     |     |                              |     |               |                        |          |      |      |

Sélectionnez une ou plusieurs pièces afin de télécharger toute la documentation connectée à votre sélection exclusivement

| 2. Structure Q Search | 🗙 Clear     | • + | Parts 🗕 🗵 | Dow | nload Documents |                        |          |      |
|-----------------------|-------------|-----|-----------|-----|-----------------|------------------------|----------|------|
| Item #                | Downloaded? | F/N | Rev C.y   | UoM | Released Date   | Description            | State    | Туре |
|                       | -           |     |           |     |                 |                        |          |      |
|                       |             |     | 000       | EA  |                 | L BRACKET, R1, CWE     | Released | Part |
|                       |             |     | 000       | EA  |                 | PLATE,505X115X20MM,CWE | Released | Part |
| ⊞ 🏠 452W8830P001      |             |     | 000       | EA  | 28/05/2021      | TRUSS, DIAGONAL 1, CWE | Released | Part |

« Explosez » la structure d'une pièce en cliquant sur le bouton « + » à sa gauche

| 2. Structure Q Search | Clear -     | +   | Parts | _   | Dow | nload Documents |
|-----------------------|-------------|-----|-------|-----|-----|-----------------|
| Item #                | Downloaded? | F/N | Rev   | Qty | UoM | Released Date   |
| 1                     | •           |     |       |     |     |                 |
| 🖃 🔅 451W8908P002      |             |     | 000   |     | EA  |                 |
|                       |             |     | В     |     |     | 11/12/2020      |
| P23E-WE-0255          |             |     | -     |     |     | 01/08/2016      |
| ⊕ 💼 451W8908          | Ŧ           |     | А     |     |     | 27/09/2021      |
| ⊞ 🏠 450W8359P001      |             |     | 000   |     | EA  |                 |
| ⊞ 🏠 452W8830P001      |             |     | 000   |     | EA  | 28/05/2021      |
|                       |             |     |       |     |     |                 |

| 2. Structure Q Search | 🗙 Clear     | + + | Parts | _   | Dow | nload Documents |                        |       |
|-----------------------|-------------|-----|-------|-----|-----|-----------------|------------------------|-------|
| tem #                 | Downloaded? | F/N | Rev   | Qty | UoM | Released Date   | Description            | State |
|                       | •           |     |       |     |     |                 |                        |       |
| ∃ 🛟 451W8908P002      |             |     | 000   |     | EA  |                 | L BRACKET, R1, CWE     | Relea |
|                       |             |     | В     |     |     | 11/12/2020      | STEELS FOR WIND TURBI  | Relea |
| B50WE003_B.pdf        |             |     |       |     |     |                 |                        |       |
| □ 🖹 P23E-WE-0255      |             |     | -     |     |     | 01/08/2016      | GENERAL REQUIREMENTS   | Relea |
| P23E-WE-0255          |             |     |       |     |     |                 |                        |       |
|                       | Ŧ           |     | А     |     |     | 27/09/2021      | TRUSS, L BRACKET, L1   | Relea |
| 451W8908_A.pdf        |             |     |       |     |     |                 |                        |       |
| 🛟 450W8359P001        |             |     | 000   |     | EA  |                 | PLATE,505X115X20MM,CWE | Relea |
|                       |             |     | В     |     |     | 11/12/2020      | STEELS FOR WIND TURBI  | Relea |
| B50WE003_B.pdf        |             |     |       |     |     |                 |                        |       |
| P23E-WE-0255          |             |     | -     |     |     | 01/08/2016      | GENERAL REQUIREMENTS   | Relea |
| P23E-WE-0255          |             |     |       |     |     |                 |                        |       |
| P29A-WE-0002          |             |     | В     |     |     | 17/07/2019      | STRUCTURAL FABRICATI   | Relea |
| P29A-WE-0002          |             |     |       |     |     |                 |                        |       |
| 🖻 🖳 👩 450W8359        | Ŧ           |     | A     |     |     | 27/09/2021      | TRUSS, JOINT PLATE     | Relea |
| 450W8359_A.pdf        |             |     |       |     |     |                 |                        |       |
|                       |             |     | 000   |     | EA  | 28/05/2021      | TRUSS, DIAGONAL 1, CWE | Relea |
|                       |             |     | В     |     |     | 11/12/2020      | STEELS FOR WIND TURBI  | Relea |
| B50WE003_B.pdf        |             |     |       |     |     |                 |                        |       |
|                       |             |     |       |     |     | 01/08/2016      |                        | Dolor |

Ou cliquez sur le bouton « + » au dessus du tableau pour « exploser » toutes les pièces

Puis, sélectionnez le ou les documents que vous désirez et cliquez sur le bouton « Download Documents » afin de télécharger votre sélection exclusivement

| 2. Structure Q Search | Clear -     | Parts       | Dow | nload Documents |                        |          |          |    |
|-----------------------|-------------|-------------|-----|-----------------|------------------------|----------|----------|----|
| Item #                | Downloaded? | F/N Rev Quy | UoM | Released Date   | Description            | State    | Туре     | Su |
|                       | -           |             |     |                 |                        |          |          |    |
| 🛟 451W8908P002        |             | 000         | EA  |                 | L BRACKET, R1, CWE     | Released | Part     |    |
| □ ■ B50WE003          |             | в           |     | 11/12/2020      | STEELS FOR WIND TURBI  | Released | Document |    |
| B50WE003_B.pdf        |             |             |     |                 |                        |          | File     |    |
| □ P23E-WE-0255        |             |             |     | 01/08/2016      | GENERAL REQUIREMENTS   | Released | Document |    |
| P23E-WE-0255          |             |             |     |                 |                        |          | File     |    |
| 🖯 🕤 451W8908          | Ŧ           | А           |     | 27/09/2021      | TRUSS, L BRACKET, L1   | Released | CAD      |    |
| 451W8908_A.pdf        |             |             |     |                 |                        |          | File     |    |
|                       | /           | 000         | EA  |                 | PLATE,505X115X20MM,CWE | Released | Part     |    |
| □ 🖹 B50WE003          | <b>_</b>    | В           |     | 11/12/2020      | STEELS FOR WIND TURBI  | Released | Document |    |
| B50WE003_B.pdf        |             |             |     |                 |                        |          | File     |    |
| P23E-WE-0255          |             | -           |     | 01/08/2016      | GENERAL REQUIREMENTS   | Released | Document |    |
| P23E-WE-0255          | /           |             |     |                 |                        |          | File     |    |
| □ □ □ P29A-WE-0002    |             | В           |     | 17/07/2019      | STRUCTURAL FABRICATI   | Released | Document |    |
| P29A-WE-0002          |             |             |     |                 |                        |          | File     |    |
| ⊟ 150W8359            | Ŧ           | А           |     | 27/09/2021      | TRUSS, JOINT PLATE     | Released | CAD      |    |
| 450W8359_A.pdf        |             |             |     |                 |                        |          | File     |    |
| 🛟 452W8830P001        |             | 000         | EA  | 28/05/2021      | TRUSS, DIAGONAL 1, CWE | Released | Part     |    |
| ⊟ 🖹 B50WE003          |             | В           |     | 11/12/2020      | STEELS FOR WIND TURBI  | Released | Document |    |
| B50WE003_B.pdf        |             |             |     |                 |                        |          | File     |    |
| P23E-WE-0255          |             | -           |     | 01/08/2016      | GENERAL REQUIREMENTS   | Released | Document |    |
| D P23E-WE-0255        |             |             |     |                 |                        |          | File     |    |

Votre demande de téléchargement sera traitée en arrière-plan par le site. Lorsque complétée, vous recevrez un courriel de la part du site contenant un hyperlien vous permettant de télécharger le contenu demandé. Exemple :

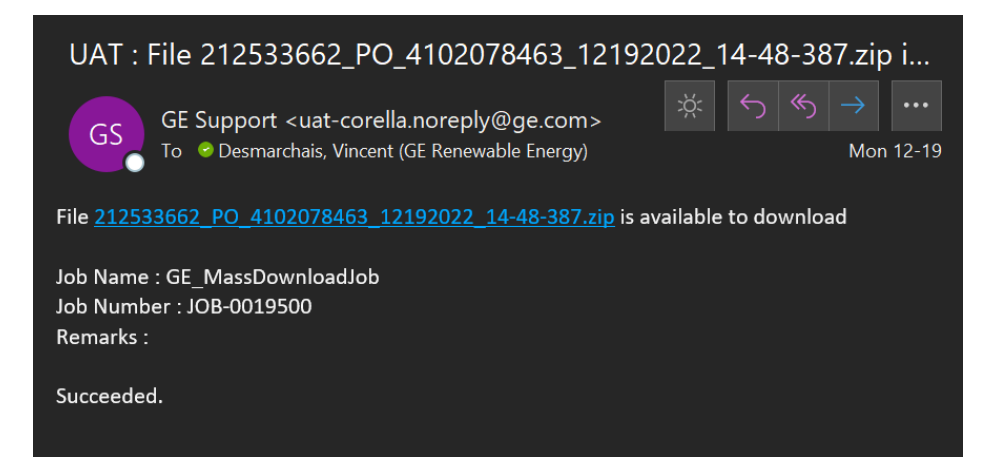

Le courriel de téléchargement que vous recevrez de Corella contiendra un hyperlien qui ouvrira un nouvel onglet de Corella à votre navigateur web. Vous devrez fermer cet onglet et ceci devrait déclencher le téléchargement. Assurez-vous aussi d'autoriser votre navigateur à ouvrir les popups pour de Corella!

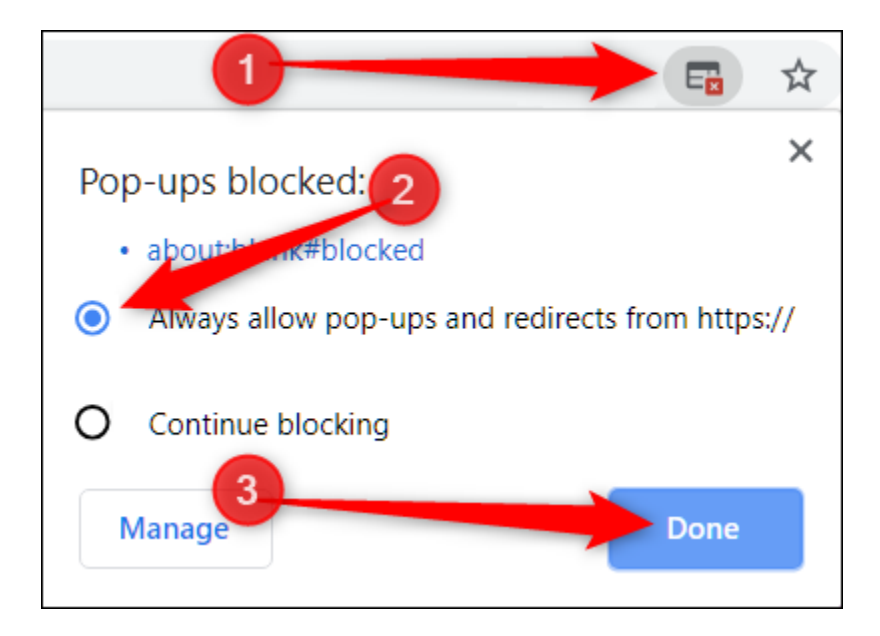